# Inter VLAN-routing configureren met Catalyst Switches

## Inhoud

Inleiding **Voorwaarden** Vereisten Gebruikte componenten **Conventies** Achtergrondinformatie Configureren Netwerkdiagram Praktische tips Configuraties Verifiëren Catalyst 3850 Catalyst 4500-A switch Catalyst 4500-B switch Problemen oplossen Probleemoplossingsprocedure Gerelateerde informatie

## Inleiding

Dit document beschrijft hoe u Inter VLAN-routing kunt configureren met switches uit de Cisco Catalyst-serie.

## Voorwaarden

## Vereisten

Voordat u deze configuratie uitvoert, moet aan de volgende vereisten worden voldaan:

- U weet hoe u VLAN's kunt makenRaadpleeg <u>Ethernet VLAN's maken op Catalyst Switches</u> <u>voor</u> meer informatie.
- Kennis van het maken van Trunk-koppelingen

## Gebruikte componenten

De informatie in dit document is gebaseerd op de volgende software- en hardware-versies:

- Catalyst 3850 Series met Cisco IOS®-softwarerelease 16.12.7
- Catalyst 4500 Series met Cisco IOS-softwarerelease 30.09.00E

De informatie in dit document is gebaseerd op de apparaten in een specifieke laboratoriumomgeving. Alle apparaten die in dit document worden beschreven, hadden een opgeschoonde (standaard)configuratie. Als uw netwerk live is, moet u zorgen dat u de potentiële impact van elke opdracht begrijpt.

## Conventies

Raadpleeg Cisco Technical Tips Conventions (Conventies voor technische tips van Cisco) voor meer informatie over documentconventies.

## Verwante producten

Deze configuratie kan ook worden gebruikt in combinatie met deze hardware- en softwareversies:

- Any Catalyst 3k/9k-switch en hoger
- Om het even welk model van de Catalyst switch, dat als switch van de toegangslaag wordt gebruikt

## Achtergrondinformatie

Dit document biedt een voorbeeldconfiguratie voor Inter VLAN-routing met een Catalyst 3850 Series switch in een typisch netwerkscenario. Het document gebruikt twee Catalyst 4500 Series switch als Layer 2 (L2) switches die rechtstreeks verbinding maken met Catalyst 3850. De Catalyst 3850-configuratie heeft ook een standaardroute voor al het verkeer dat naar internet gaat wanneer de volgende hop naar een Cisco-router wijst. U kunt de Internet Gateway vervangen door een firewall of een ander routermodel.

**Opmerking**: de configuratie vanuit de Cisco-router is niet relevant, zodat dit document de configuratie niet weergeeft.

In een geschakeld netwerk scheiden VLAN's apparaten in verschillende conflict domeinen en L3subnetten (Layer 3). Apparaten binnen een VLAN kunnen met elkaar communiceren zonder dat u een routing nodig heeft. Apparaten in afzonderlijke VLAN's vereisen een routingapparaat om met elkaar te communiceren.

L2-only switches vereisen een L3-routeringsapparaat om communicatie tussen VLAN's te bieden. Het apparaat bevindt zich buiten de switch of in een andere module op hetzelfde chassis. Een nieuw type switches bevat routingcapaciteit binnen de switch. Een voorbeeld is de 3850. De switch ontvangt een pakket, bepaalt dat het pakket tot een ander VLAN behoort en verstuurt het pakket naar de juiste poort op de bestemming VLAN.

Een typisch netwerkontwerp segmenteert het netwerk gebaseerd op de groep of functie waartoe het apparaat behoort. Het engineering-VLAN heeft bijvoorbeeld alleen apparaten die op de engineering-afdeling betrekking hebben, en het financiële VLAN heeft alleen apparaten die op financiering betrekking hebben. Als u routing toestaat, kunnen de apparaten in elk VLAN met elkaar praten zonder dat alle apparaten zich in hetzelfde broadcastdomein moeten bevinden. Een dergelijk VLAN-ontwerp heeft ook een extra voordeel. Het ontwerp staat de beheerder toe om communicatie tussen VLAN's met gebruik van toegangslijsten te beperken. U kunt bijvoorbeeld toegangslijsten gebruiken om de engineering VLAN te beperken van toegang tot apparaten op het financierings-VLAN.

Verwijs naar deze video die aantoont hoe te om Inter VLAN te vormen die op een Catalyst 3550 Series switch voor meer informatie routing, <u>hoe te om Inter VLAN Routing Op Layer 3 Switches te</u> <u>vormen</u>.

## Configureren

Deze sectie bevat informatie over het configureren van de functies die in dit document worden beschreven.

**Opmerking**: Gebruik de Opdrachtzoekfunctie om meer informatie te vinden over de opdrachten die hier worden gebruikt. Dit is een intern hulpmiddel. Alleen geregistreerde Cisco-gebruikers hebben toegang tot tools als deze en andere interne informatie.

## Netwerkdiagram

Het netwerk in dit document is als volgt opgebouwd:

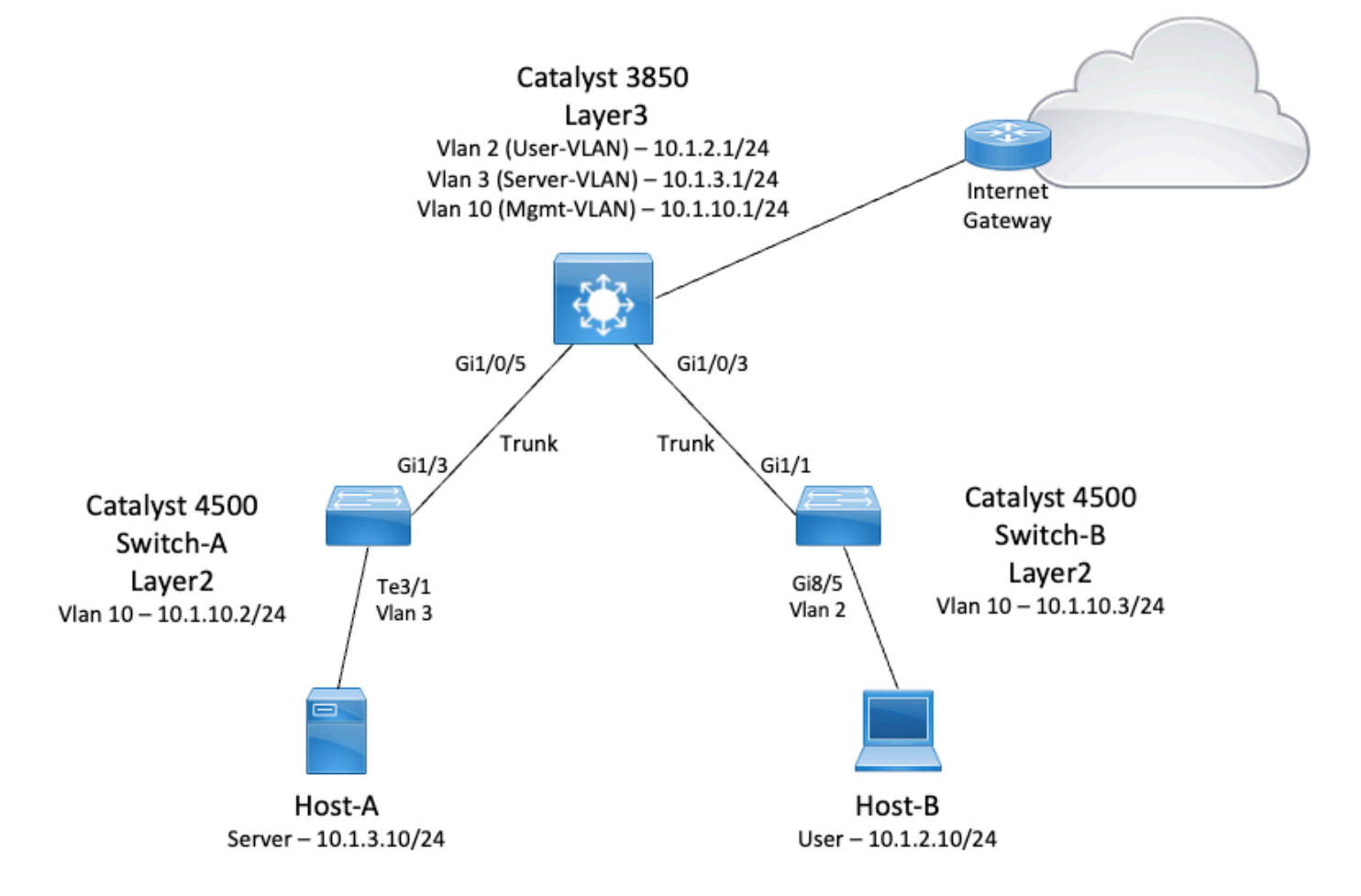

In dit diagram biedt een klein voorbeeldnetwerk met Catalyst 3850 Inter VLAN-routing tussen de verschillende segmenten. De Catalyst 3850 switch kan fungeren als een L2-apparaat met de uitschakeling van IP-routing. Zorg ervoor dat **IP-routing** wereldwijd is ingeschakeld om de switch als een L3-apparaat te laten functioneren en Inter VLAN-routing te bieden.

Dit zijn de drie VLAN's die door de gebruiker worden gedefinieerd:

- VLAN 2 Gebruiker-VLAN
- VLAN 3 Server-VLAN
- VLAN 10 Mgmt-VLAN

De configuratie voor de standaardgateway op elke server en elk hostapparaat moet het VLANinterface-IP-adres zijn dat met de Catalyst 3850 overeenkomt. Bijvoorbeeld, voor servers is de standaardgateway 10.1.3.1. De switches op de toegangslaag, die Catalyst 4500 zijn, worden gekoppeld aan de Catalyst 3850 switch.

De standaardroute voor Catalyst 3850 wijst naar de Cisco-router en deze wordt gebruikt om verkeer te routeren dat voor internet is bestemd. Daarom wordt verkeer waarvoor de 3850 geen route in de routertabel heeft, naar de Cisco router doorgestuurd voor extra proces.

### Praktische tips

- Zorg ervoor dat het native VLAN voor een 802.1Q-trunk aan beide uiteinden van de trunk-link hetzelfde is. Als het native VLAN aan één eind van de trunk anders is dan het native VLAN aan het andere eind, kan het verkeer van de native VLAN's aan beide kanten niet worden doorgestuurd. Een dergelijke storing in correct verzenden kan een aantal connectiviteitsproblemen in uw netwerk impliceren.
- Scheid het beheer-VLAN van de gebruikers- of de server-VLAN, zoals in dit diagram. Het beheer-VLAN is anders dan de gebruikers- of de server-VLAN. Met deze scheiding heeft elke uitzending-/pakketstorm die in de gebruikers- of server-VLAN voorkomt geen invloed op het beheer van switches.
- Gebruik VLAN 1 niet voor beheer. Alle poorten in Catalyst switches blijven standaard op VLAN 1 en alle apparaten die verbinding maken met poorten die niet zijn geconfigureerd, bevinden zich in VLAN 1. Het gebruik van VLAN 1 voor beheer kan potentiële problemen voor het beheer van switches veroorzaken.
- Gebruik een Layer 3 (gerouteerde) poort om verbinding te maken met de standaardgatewaypoort. In dit voorbeeld kunt u een Cisco-router eenvoudig vervangen door een firewall die verbinding maakt met de internetgateway-router.
- In dit voorbeeld wordt een statische standaardroute op de 3850 naar de Cisco-router geconfigureerd om het internet te bereiken. Deze instelling is het beste als er slechts één route naar het internet is. Zorg ervoor dat u statische routes, bij voorkeur samengevat, op de gateway-router configureert voor subnetten die met Catalyst 3850 kunnen worden bereikt. Deze stap is zeer belangrijk omdat deze configuratie geen routingprotocollen gebruikt.
- Als u twee Catalyst 3850 switches in uw netwerk hebt, kunt u de switches op de toegangslaag twee keer verbinden met de 3850 switches en vervolgens Hot Standby Router Protocol (HSRP) uitvoeren tussen de switches om redundantie in het netwerk te bieden.
- Als u extra bandbreedte voor de uplinkpoorten nodig hebt, kunt u EtherChannel configureren. EtherChannel biedt ook linkredundantie in het geval van een linkfout.

## Configuraties

Dit document gebruikt de volgende configuraties:

- Catalyst 3850
- Catalyst 4500-A switch
- Catalyst 4500-B switch

### Catalyst 3850

```
SW_3850#show running-config
Building configuration...
Current configuration : 11543 bytes
1
! Last configuration change at 12:16:54 UTC Tue Nov 15 2022
!
version 16.12
no service pad
service timestamps debug datetime msec
service timestamps log datetime msec
service internal
service call-home
no platform punt-keepalive disable-kernel-core
!
hostname SW_3850
1
!--- IP routing enabled for Inter VLAN routing.
ip routing
1
1
no ip domain lookup
1
1
login on-success log
1
1
1
vtp mode off
1
!--- Output suppressed.
!--- Configure IEEE 802.1g trunks.
!--- Issue the switchport mode trunk command to force the switch port to trunk mode.
!--- Note: The default trunking mode is dynamic auto. If you establish a trunk link
!--- with the default trunking mode, the trunk does not appear
!--- in the configuration, even though a trunk has been established on
!--- the interface. Use the show interfaces trunk command to verify the
!--- establishment of the trunk.
```

! interface GigabitEthernet1/0/1 shutdown ! interface GigabitEthernet1/0/2 shutdown ! interface GigabitEthernet1/0/3 descripti
To\_Switch-B switchport mode trunk

```
interface GigabitEthernet1/0/4
no switchport no ip address shutdown
!
interface GigabitEthernet1/0/5
description To_Switch-A
switchport mode trunk
!
interface GigabitEthernet1/0/6
no switchport
no ip address
shutdown
! interface Vlan1 no ip address shutdown !
```

1

```
!--- This SVI (Switch Virtual Interface) is the default gateway for Users.
!
interface Vlan2
description User-SVI
ip address 10.1.2.1 255.255.255.0
```

```
!--- This SVI is the default gateway for Servers.
1
interface Vlan3
 description Server-SVI
ip address 10.1.3.1 255.255.255.0
Т
!--- This SVI is the default gateway for other L2 switches management interface.
!
interface Vlan10
 description Management-SVI
ip address 10.1.10.1 255.255.255.0
Т
!--- This route statement allows the 3850 to send Internet traffic to the Cisco router.
ip route 0.0.0.0 0.0.0.0 10.1.1.2
ip forward-protocol nd ip http server ip http authentication local ip http secure-server
!
T
1
line con 0
line vty 5 15
!
end
    Opmerking: in dit voorbeeld is VLAN Trunk Protocol (VTP) op alle switches uitgeschakeld.
    Deze switch gebruikt de volgende opdrachten om VTP in te stellen als uit en om de drie
```

VLAN's te maken die de gebruiker heeft gedefinieerd vanuit de globale configuratiemodus:

#### SW\_3850(config)#vtp mode off

!

```
Setting device to VTP Off mode for VLANS.

SW_3850(config) #vlan 2

SW_3850(config-vlan) #name User_VLAN

SW_3850(config-vlan) #exit

SW_3850(config-vlan) #name Server_VLAN

SW_3850(config-vlan) #name Server_VLAN

SW_3850(config) #vlan 10

SW_3850(config-vlan) #name Mgmt_VLAN

SW_3850(config-vlan) #name Mgmt_VLAN

SW_3850(config-vlan) #exit

SW_3850(config) #end

Catalyst 4500-A switch
```

## Switch-A#show running-config

Building configuration...

Current configuration : 15360 bytes ! ! Last configuration change at 01:06:17 UTC Wed Nov 16 2022 ! version 15.2 no service pad service timestamps debug datetime msec service timestamps log datetime msec no service password-encryption service internal service compress-config !

#### hostname Switch-A

!

no ip domain-lookup no ip dhcp snooping information option !! login block-for 60 attempts 3 within 60 login delay 1 login quiet-mode accesstestblock login on-failure log login on-success log **vtp mode off** 

```
spanning-tree mode pvst spanning-tree extend system-id !
vlan 3 name Server-VLAN ! vlan 10 name Mgmt-VLAN
!
```

!--- Output suppressed

! interface GigabitEthernet1/1 shutdown ! interface GigabitEthernet1/2 shutdown ! interface GigabitEthernet1/3 switchport mod trunk

!

!--- Configure Server (Host-A) to be the on the access VLAN 3.

```
! interface TenGigabitEthernet3/1 switchport access vlan 3 switchport mode access
!
interface TenGigabitEthernet3/2
shutdown
!
interface TenGigabitEthernet3/3
!
interface TenGigabitEthernet3/4
!
!---- Output suppressed.
!---- IP address on VLAN 10 manages this switch.
!
interface Vlan1 no ip address ! interface vlan10 ip address 10.1.10.2 255.255.255.0
!
ip forward-protocol nd
```

```
ip forward-protocol nd
ip http server
ip http banner
ip http authentication local
!
```

!--- Configure the default gateway so that the switch is reachable from other !--- VLANs/subnets. The gateway points to the VLAN 10 interfact the 3850.

ip default-gateway 10.1.10.1 ip forward-protocol nd ip http server ip http banner ip http authentication local

! line con 0 stopbits 1 line vty 0 4 logging synchronous transport input all line vty 5 15 logging synchronous transport input all ! end

### Catalyst 4500-B switch

```
Switch-B#show running-config
```

```
Building configuration...

Current configuration : 6841 bytes

!

! Last configuration change at 10:44:33 UTC Tue Nov 15 2022

!

version 15.2

no service pad

service timestamps debug datetime msec

service timestamps log datetime msec

no service password-encryption

service compress-config

!

hostname Switch-B
```

```
!
boot-start-marker
boot system bootflash:cat4500es8-universal.SPA.03.11.06.E.152-7.E6.bin
boot-end-marker
!
!
vrf definition mgmtVrf
!
address-family ipv4
 exit-address-family
 !
 address-family ipv6
 exit-address-family
!
1
no aaa new-model
hw-module module 7 mode 1
1
!
!
!
1
!
!
!
1
vtp mode off
!
! spanning-tree mode pvst spanning-tree extend system-id !
vlan 2
name User-VLAN
!
vlan 10 name
Mgmt-VLAN
1
!interface GigabitEthernet1/1 switchport mode trunk
!
interface GigabitEthernet1/2
!
interface GigabitEthernet1/3
shutdown
1
interface GigabitEthernet1/4
 shutdown
!
!--- Output suppressed.
!--- Configure User (Host-B) in VLAN 2.
!interface GigabitEthernet8/5 switchport access vlan 2 switchport mode access !
!--- Configure the management IP address in VLAN 10.
! interface Vlan1 no ip address ! interface Vlan10 ip address 10.1.10.3 255.255.255.0
Ţ
!--- Define the default route so that the switch is reachable.
!
ip default-gateway 10.1.10.1
ip forward-protocol nd
ip http server
ip http banner
ip http authentication local
1
```

! line con 0 stopbits 1 line vty 0 4 login transport input none ! ! end

## Verifiëren

Deze sectie bevat informatie over de manier waarop u kunt controleren of de configuratie goed werkt.

Het Hulpmiddel van de Tolk van de Uitvoer steunt bepaalde **toont** bevelen. Gebruik de OIT om een analyse te bekijken van de output van de opdracht **show.** Dit is een interne Cisco-tool.

**Opmerking**: voor meer informatie over CLI-opdrachten, raadpleegt u de referentiehandleiding voor opdrachtregel. Dit is een intern Cisco-document.

**Opmerking**: alleen geregistreerde Cisco-gebruikers hebben toegang tot tools als deze en andere interne informatie.

### Catalyst 3850

### show vtp status

| ntp s | status |
|-------|--------|
|       | rtp s  |

| VTP Version capable              | :   | 1  | to 3    |       |       |       |       |      |      |      |
|----------------------------------|-----|----|---------|-------|-------|-------|-------|------|------|------|
| VTP version running              | :   | 1  |         |       |       |       |       |      |      |      |
| VTP Domain Name                  | :   |    |         |       |       |       |       |      |      |      |
| VTP Pruning Mode                 | :   | D  | isabled | ł     |       |       |       |      |      |      |
| VTP Traps Generation             | :   | D  | isabled | ł     |       |       |       |      |      |      |
| Device ID                        | :   | bo | c67.1c5 | 5d.38 | 300   |       |       |      |      |      |
| Configuration last modified by 1 | .0. | 0  | .0.10 a | at 0- | -0-00 | 00:00 | 00:00 |      |      |      |
| Feature VLAN:                    |     |    |         |       |       |       |       |      |      |      |
| VTP Operating Mode : Off         |     |    |         |       |       |       |       |      |      |      |
| Maximum VLANs supported locally  |     | :  | 1005    |       |       |       |       |      |      |      |
| Number of existing VLANs         |     | :  | 8       |       |       |       |       |      |      |      |
| Configuration Revision           |     | :  | 0       |       |       |       |       |      |      |      |
| MD5 digest                       |     | :  | 0x7E (  | )xC3  | 0x8D  | 0x91  | 0xC8  | 0x53 | 0x42 | 0x14 |
|                                  |     |    | 0x79 C  | )xA2  | 0xDF  | 0xE9  | 0xC0  | 0x06 | 0x1D | 0x7D |
|                                  |     |    |         |       |       |       |       |      |      |      |

#### show interfaces trunk

SW\_3850#show interfaces trunk

PortModeEncapsulationStatusNative vlanGi1/0/3 on 802.1q trunking 1Gi1/0/5 on 802.1q trunking 1

Port Vlans allowed on trunk Gi1/0/3 1-4094 Gi1/0/5 1-4094

PortVlans allowed and active in management domainGi1/0/3 1-3,10 Gi1/0/5 1-3,10PortVlans in spanning tree forwarding state and not prunedGi1/0/31-3,10Gi1/0/51,3,10• show ip route

#### SW\_3850#show ip route

| 0000   |                                                                         |
|--------|-------------------------------------------------------------------------|
| Codes: | L - local, C - connected, S - static, R - RIP, M - mobile, B - BGP      |
|        | D - EIGRP, EX - EIGRP external, O - OSPF, IA - OSPF inter area          |
|        | N1 - OSPF NSSA external type 1, N2 - OSPF NSSA external type 2          |
|        | E1 - OSPF external type 1, E2 - OSPF external type 2, m - OMP           |
|        | n - NAT, Ni - NAT inside, No - NAT outside, Nd - NAT DIA                |
|        | i - IS-IS, su - IS-IS summary, L1 - IS-IS level-1, L2 - IS-IS level-2   |
|        | ia - IS-IS inter area, * - candidate default, U - per-user static route |
|        | H - NHRP, G - NHRP registered, g - NHRP registration summary            |
|        | o - ODR, P - periodic downloaded static route, l - LISP                 |
|        | a - application route                                                   |
|        | + - replicated route, % - next hop override, p - overrides from PfR     |

Gateway of last resort is 10.100.100.2 to network 0.0.0.0

#### S\* 0.0.0.0/0 [1/0] via 10.100.100.2

|   | 10.0.0.0/8 is variably subnetted, 8 subnets, 2 masks        |
|---|-------------------------------------------------------------|
| С | 10.1.2.0/24 is directly connected, Vlan2                    |
| L | 10.1.2.1/32 is directly connected, Vlan2                    |
| С | 10.1.3.0/24 is directly connected, Vlan3                    |
| L | 10.1.3.1/32 is directly connected, Vlan3                    |
| С | 10.1.10.0/24 is directly connected, Vlan10                  |
| L | 10.1.10.1/32 is directly connected, Vlan10                  |
| С | 10.100.100.0/24 is directly connected, GigabitEthernet1/0/2 |
| L | 10.100.100.1/32 is directly connected, GigabitEthernet1/0/2 |

### Catalyst 4500-A switch

### show vtp status

| Switch-A# <b>show vtp status</b> |    |    |        |       |       |       |       |      |      |      |
|----------------------------------|----|----|--------|-------|-------|-------|-------|------|------|------|
| VTP Version capable              | :  | 1  | to 3   |       |       |       |       |      |      |      |
| VTP version running              | :  | 2  |        |       |       |       |       |      |      |      |
| VTP Domain Name                  | :  | C  | isco.d | com   |       |       |       |      |      |      |
| VTP Pruning Mode                 | :  | D  | isable | ed    |       |       |       |      |      |      |
| VTP Traps Generation             | :  | D  | isable | ed    |       |       |       |      |      |      |
| Device ID                        | :  | 64 | 400.f1 | 3e.do | 240   |       |       |      |      |      |
| Configuration last modified by   | 10 | .1 | .10.2  | at 0- | -0-00 | 00:00 | 00:00 |      |      |      |
| Feature VLAN:                    |    |    |        |       |       |       |       |      |      |      |
| VTP Operating Mode : Off         |    |    |        |       |       |       |       |      |      |      |
| Maximum VLANs supported locall   | У  | :  | 1005   |       |       |       |       |      |      |      |
| Number of existing VLANs         |    | :  | 32     |       |       |       |       |      |      |      |
| Configuration Revision           |    | :  | 0      |       |       |       |       |      |      |      |
| MD5 digest                       |    | :  | 0x0B   | 0x61  | 0x4F  | 0x9B  | 0xCD  | 0x1B | 0x37 | 0x55 |
|                                  |    |    | 0xAB   | 0x0C  | 0xC1  | 0x4B  | 0xF8  | 0xDE | 0x33 | 0xB3 |

### show interfaces trunk

#### Switch-A#show interfaces trunk

| Port     | Mode            | Encapsulation       | Status       | Native vlan |
|----------|-----------------|---------------------|--------------|-------------|
| Gi1/3 on | 802.1q trunking | 1                   |              |             |
|          |                 |                     |              |             |
| Port     | Vlans allowed   | l on trunk          |              |             |
| Gi1/3 1- | 4094            |                     |              |             |
|          |                 |                     |              |             |
| Port     | Vlans allowed   | and active in man   | lagement dom | ain         |
| 1010     | viano arrowed   | a una accive in man | agemente aom | 4111        |

Gi1/3 1,3,10

### Catalyst 4500-B switch

#### show vtp status

| Switch-B# <b>show vtp status</b>          |                                           |  |  |  |  |
|-------------------------------------------|-------------------------------------------|--|--|--|--|
| VTP Version capable                       | : 1 to 3                                  |  |  |  |  |
| VTP version running                       | : 1                                       |  |  |  |  |
| VTP Domain Name                           | :                                         |  |  |  |  |
| VTP Pruning Mode                          | : Disabled                                |  |  |  |  |
| VTP Traps Generation                      | : Disabled                                |  |  |  |  |
| Device ID                                 | : 6c20.5606.3540                          |  |  |  |  |
| Configuration last modified by            | y 10.1.10.3 at 11-15-22 10:42:29          |  |  |  |  |
|                                           |                                           |  |  |  |  |
| Feature VLAN:                             |                                           |  |  |  |  |
|                                           |                                           |  |  |  |  |
| VTP Operating Mode : Off                  |                                           |  |  |  |  |
| Maximum VLANs supported local             | ly : 1005                                 |  |  |  |  |
| Number of existing VLANs                  | : 7                                       |  |  |  |  |
| Configuration Revision                    | : 0                                       |  |  |  |  |
| MD5 digest                                | : 0xEC 0xB4 0x8D 0x46 0x94 0x95 0xE0 0x8F |  |  |  |  |
|                                           | 0xEE 0x1E 0xC7 0x9F 0x26 0x88 0x49 0x9F   |  |  |  |  |
| <ul> <li>show interfaces trunk</li> </ul> |                                           |  |  |  |  |
|                                           |                                           |  |  |  |  |
|                                           |                                           |  |  |  |  |
| Switch-B#show interfaces trunk            |                                           |  |  |  |  |
|                                           |                                           |  |  |  |  |
| Port Mode                                 | Encapsulation Status Native vlan          |  |  |  |  |
| Gi1/1 on 802.1q trunking 1                |                                           |  |  |  |  |

Port Vlans allowed on trunk Gi1/1 1-4094

Port Vlans allowed and active in management domain

Gi1/1 1-2,10

Port Vlans in spanning tree forwarding state and not pruned Gi1/1 1-2,10

## Problemen oplossen

Deze sectie bevat informatie om uw configuratie te troubleshooten.

### Probleemoplossingsprocedure

Gebruik deze instructies:

- Als u apparaten binnen hetzelfde VLAN niet kunt pingen, controleer dan de VLAN-toewijzing van de bron- en bestemmingspoorten om er zeker van te zijn dat de bron en de bestemming zich in hetzelfde VLAN bevinden.Om de VLAN-toewijzing te controleren, geeft u de opdracht interface status voor Cisco IOS-software uit.Als de bron en de bestemming niet in de zelfde switch zijn, zorg ervoor dat u de boomstammen behoorlijk hebt gevormd. Om de configuratie te controleren, geef het bevel van de showinterfaces boomstam uit.
- 2. Controleer ook of het native VLAN aan weerszijden van de trunklink overeenkomt. Zorg dat

het subnetmasker overeenkomt voor de bron- en bestemmingsapparaten.

- 3. Als u geen apparaten in verschillende VLAN's kunt pingen, zorg er dan voor dat u de respectieve standaardgateway kunt pingen. (Zie Stap 1.)Zorg er ook voor dat de standaardgateway van het apparaat naar het juiste IP-adres van de VLAN-interface verwijst. Zorg ervoor dat het subnetmasker overeenkomt.
- 4. Als u het internet niet kunt bereiken, zorg ervoor dat de standaardroute op de 3850 switch verwijst naar het juiste IP-adres en dat het subnet-adres overeenkomt met de internetgateway-router.Om te controleren, geef het bevel van de **show ip interface-id** uit. Zorg ervoor dat de internetgateway-router routes naar het internet en de interne netwerken heeft.

## Gerelateerde informatie

- <u>Ethernet VLAN's maken op Catalyst Switches</u>
- <u>Cisco technische ondersteuning en downloads</u>

### Over deze vertaling

Cisco heeft dit document vertaald via een combinatie van machine- en menselijke technologie om onze gebruikers wereldwijd ondersteuningscontent te bieden in hun eigen taal. Houd er rekening mee dat zelfs de beste machinevertaling niet net zo nauwkeurig is als die van een professionele vertaler. Cisco Systems, Inc. is niet aansprakelijk voor de nauwkeurigheid van deze vertalingen en raadt aan altijd het oorspronkelijke Engelstalige document (link) te raadplegen.